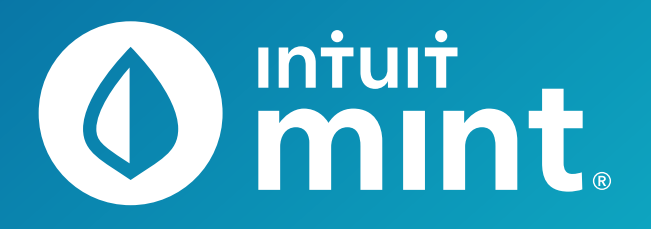

# Intuit Education: Student Activities

- Intro to Mint
- Evaluating Credit Card Offers

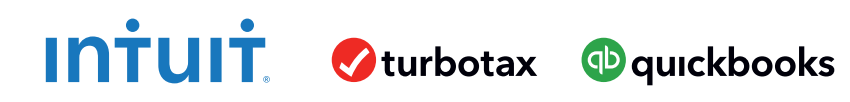

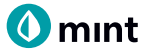

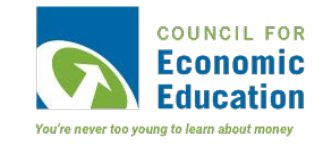

# Intro to Mint Student Worksheet

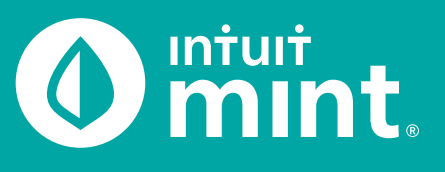

| 🚺 intuit | t.           |              |       | + ADD ACCOUNTS | SETTING | 6 PROFILE | TOUR        | LOG OUT |
|----------|--------------|--------------|-------|----------------|---------|-----------|-------------|---------|
| OVERVIEW | TRANSACTIONS | CREDIT SCORE | BILLS | BUDGETS        | GOALS   | TRENDS    | INVESTMENTS | WAYS TO |

## Part 1: Overview Tab

You should be at the Mint **Overview** tab. If not, click on overview from the menu at the top of the page. Mint imports transactions from Isaiah's financial accounts. On the left side of the page, you can see the accounts and balances.

1. Record each account name and balance:

| Cash \$              | ACCOUNTS         | ACCOUNT     | ACCOUNT NAME | BALANCE |
|----------------------|------------------|-------------|--------------|---------|
| Cash Cash \$         |                  | Cash        |              | \$      |
| Cradit Card          | > 💽 Cash         | Cash        |              | \$      |
|                      |                  | Credit Card |              | \$      |
| Credit Cards Loan \$ | > 📄 Credit Cards | Loan        |              | \$      |
| Loan \$              | > 🕎 Loans        | Loan        |              | \$      |

Note: Clicking on the gray arrows will expand or collapse accounts

Scrolling down on the **Overview** tab, on the left side is a graph that shows net income by month. A green bar indicates more income than spending; a red bar more spending than income.

2. Does Isaiah have a net surplus or deficit this month? How does it compare to last month?

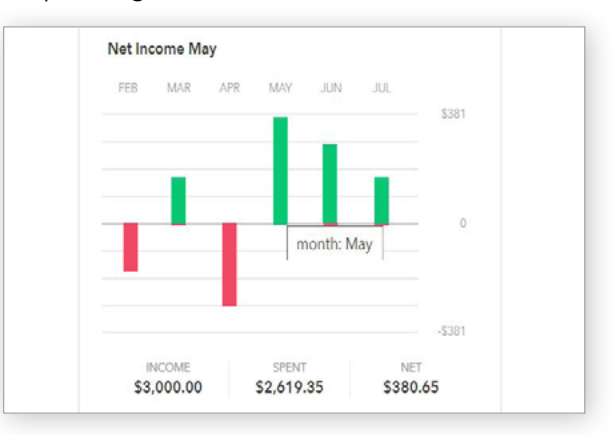

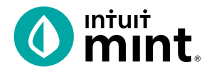

# Part 2: Transactions Tab

Click on the Transactions tab. Here we see all Isaiah's spending, all sorted by date.

| OVERVIEW 1    | TRANSACTIONS | CREDIT SCO               | RE BILLS                  | BUDGETS      | GOALS 1       | TRENDS | INVESTM |
|---------------|--------------|--------------------------|---------------------------|--------------|---------------|--------|---------|
| Туре          |              | All Cash &               | Credit Acco               | unts 🔍       |               |        | SEARCH  |
| Cash & Credit |              | Add another?             |                           |              |               |        |         |
| Investment    |              | total cash<br>\$4,880.74 | тотаl debt<br>-\$1,660.04 |              |               |        |         |
| Loan          |              |                          | + TRANSACTION             |              |               |        | 0       |
|               |              | Date +                   | Description               |              | Category      | Y      | Amount  |
| Accounts      | Ø            | MAR 21                   | Epic                      |              | Restaurants   | ¢      | -\$9.00 |
| All Accounts  |              | MAR 20                   | Grocery Giant             | EDIT DETAILS | Credit Card I | Pay    | \$60.00 |

#### 3. List Isaiah's three most recent transactions:

| DATE | DESCRIPTION | CATEGORY | AMOUNT |
|------|-------------|----------|--------|
|      |             |          | \$     |
|      |             |          | \$     |
|      |             |          | \$     |

On the left side, we can choose to see transactions for any individual account instead of all accounts:

4. Click on Isaiah's My Savings account. How much does Isaiah transfer to his savings each month? How much did Isaiah earn in interest last month?

5. Click on Isaiah's My Credit Card account. Where are some frequently occurring places Isaiah uses his credit card for purchases? When did Isaiah last make a credit card payment? How much was the payment?

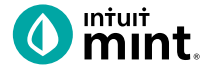

#### Part 3: Credit Score

At the **Credit Score** tab, we can learn about Isaiah's credit rating. If you do not see a score, see directions in the Connecting to Mint Guide.

| 6. What is Isaiah's credit score and ranking? |  |
|-----------------------------------------------|--|
| Poor Fair Good Very Good Excellent            |  |

#### Part 4: Budgets

This tool is an interactive section of Mint where users can set up spending categories and set limits for themselves.

By default, a couple budget categories are set up with sample limits. For example, **Auto & Transport: Gas & Fuel**.

7. Analyze the Auto & Transport budget.What is the current suggested budget limit?How much has Isaiah spent so far this month?

| You  | 're rig | ght or | n trac | k with | h you | ir Ma | rch bu | udget   | Hav   | ve yo   | u tł |
|------|---------|--------|--------|--------|-------|-------|--------|---------|-------|---------|------|
| abu  | ut mv   | esun   | y to i | ake j  | your  | mone  | y eve  | ii iui  | Hidi  | ing: No | one  |
| +    | CREATE  | ABUDO  | SET    |        |       |       | Sor    | ting by | Categ | ory     |      |
|      |         |        |        |        |       |       |        |         |       | ,       |      |
| Auto | & Tran  | sport: | Gas &  | Fuel   |       |       |        |         |       |         |      |
| Auto | oc fran | sport. | Gas &  | ruei   |       |       |        |         |       |         |      |

Click on the heading or magnifying glass icon to view transactions for **Gas & Fuel**.

| 8. Click to view the transactions.                          | Auto & Transport: Gas & Fuel Q                |
|-------------------------------------------------------------|-----------------------------------------------|
| Describe the transactions for <b>Auto &amp; Transport</b> . | EDIT DETAILS View transactions for Gas & Fuel |
| Where and how much are some of the transactions?            | Entertainment: Movies & DVDs                  |
|                                                             |                                               |

To interact with this budget, click to change the budget limit. The color may be green (Isaiah is within his budget), yellow (approaching limit), or red (over limit).

9. Click to change the budget limit to see how the color change.

|  | \$510   | *   | budgeted     |
|--|---------|-----|--------------|
|  | \$441 s | pen | t this month |

|  | Check complete |
|--|----------------|
|--|----------------|

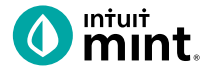

# Part 5: Trends

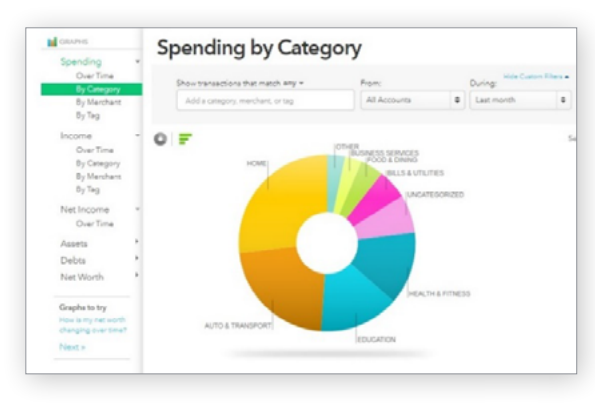

In this tab, we see charts that illustrate Isaiah's spending and income over time.

There are many types of charts listed on the left side of the page.

On the left side, click on **Spending**, and then choose **By Category**. Above the pie chart, make sure to select **Last Month**.

10. List the biggest five (5) categories of Isaiah's spending.

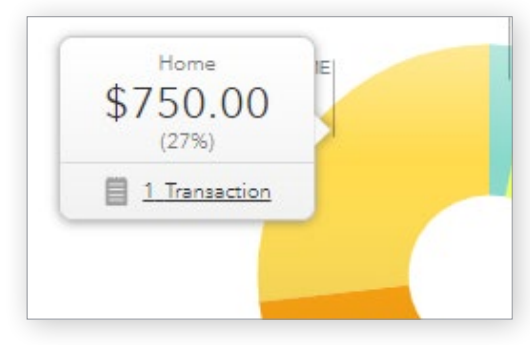

Hover over any piece of the pie to see the amount and percent that will appear in a pop-up box. Add the amount and percent to the above category list.

In addition to seeing the amount and percent, a link appears in a pop-up box. It links to the transactions that make up spending for that category.

11. Click to see the transactions for Home. What is/are the transactions?

Change the chart type to **Income**, then **Over Time**. Above the chart, select **Last 3 Months**. Here we see how much Isaiah is earning each month from his jobs.

12. How much does Isaiah earn each month? Is it the same every month?

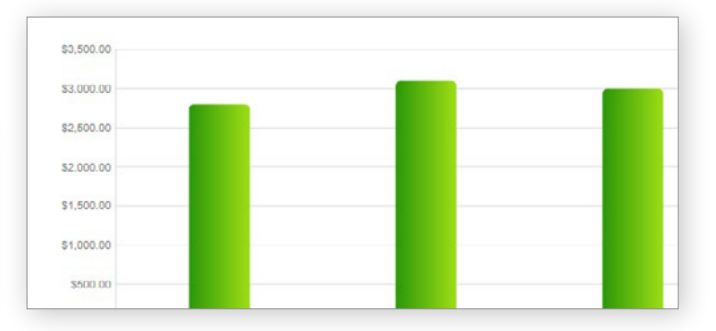

# Part 6: Ways to Save

Mint's Ways to Save tab shows offers from current banks for savings, loans, credit, and more. While Isaiah already has a **Savings** account, he can investigate other bank offers. He may find one that offers better terms.

| OVERVIEW     | TRANSACTIONS   | CREDIT SCORE                                         | BILLS                                                 | BUDGETS                                       | GOALS                                                     | TRENDS           | INVESTM | ENTS WAYS TO SAVE             |
|--------------|----------------|------------------------------------------------------|-------------------------------------------------------|-----------------------------------------------|-----------------------------------------------------------|------------------|---------|-------------------------------|
| Credit Cards | Personal Loans | Investments                                          | Checking                                              | Savinga                                       | Student Loans                                             | Auto             | Home    | Life Insurance                |
|              |                | Find a che                                           | ecking ac                                             | count the                                     | nat's right<br><sup>uro</sup>                             | for you          | ı.      |                               |
| HSBC Prem    | HSBC           | Get up to \$700 (<br>an HSBC Premier<br>0.01%<br>APY | max. \$60 per m<br>r checking accor<br>\$1<br>Minimum | anth) for eligil<br>unt. Condition<br>to open | ble new customers<br>s apply. Member F<br>\$50<br>Monthly | who open<br>DIC. |         | Apply now<br>Soo full dotails |

Click to look at the **Savings** account offers.

13. Choose any one of the offers. Record:

| BANK NAME | ACCOUNT NAME | APY | MINIMUM NEEDED | MONTHLY FEE |
|-----------|--------------|-----|----------------|-------------|
|           |              | %   | \$             | \$          |

# Part 7: Conclusion

People manage their money and budget in different ways. Mint is one of those ways.

14. From the parts of Mint that you've seen, what are two features that make it a useful tool to manage money?

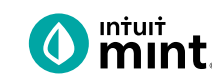

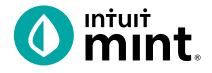

### **Supplemental Screenshots**

The following screenshots should guide students through Mint:

- 1. Students log in but will not have to provide any personal information.
- 2. **Mint's** dashboard and landing page immediately shows financial information. Running across the top of the screen are the various tabs.
- 3. On the left side of the **Overview** tab, Isaiah's accounts appear.
- 4. In the **Transactions** tab all the individual transactions for Isaiah are in order by date and can be seen entirely or by account.
- 5. The **Credit Score** tab shows Isaiah's credit score.
- 6. The **Budgets** tab is also interactive. Mint does a basic set-up of a budget for Mint users.
- 7. The Trends tab shows historical income and spending.
- 8. Finally, the Ways to Save tab shows offers from banks and other institutions.

| o mint 🕲 quickbooks 🥑 turbotax                                                          | 0 muut.               |                           | + ADD ACCOUNTS SETTINGS PROFILE TOUR   | ιος ουτ 🍂                         |
|-----------------------------------------------------------------------------------------|-----------------------|---------------------------|----------------------------------------|-----------------------------------|
| One Account.<br>Everything Intuit.                                                      | OVERVIEW TRANSACTIONS | CREDIT SCORE              | BILLS BUDGETS GOALS TRENDS INVESTME    | NTS WAYS TO SAVE                  |
| Sign in to your Intuit account to access all our<br>products including Mint. Learn more | ACCOUNTS              | ٨                         | UPCOMING BILLS                         | 0                                 |
| Email or user ID                                                                        | > 💽 Cash              | \$4,500.00                | DEC 1<br>MORTGAGE LOAN<br>\$ 1,500.00  | MARK AS PAID<br>View Bill Details |
| Password                                                                                | Credit Cards          | - \$500.00                | DEC 11<br>CREDIT CARD                  | MARK AS PAID<br>View Bill Details |
| 🦲 Remember me                                                                           | CREDIT CARD           | 400 .00<br>15 minutes ago | \$100                                  |                                   |
| 🔒 Sign In                                                                               | CREDIT CARD           | 100.00<br>15 minutes ago  | Showing 2 of 2 bills due. See my bills |                                   |

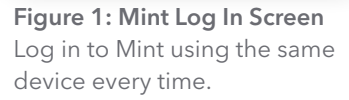

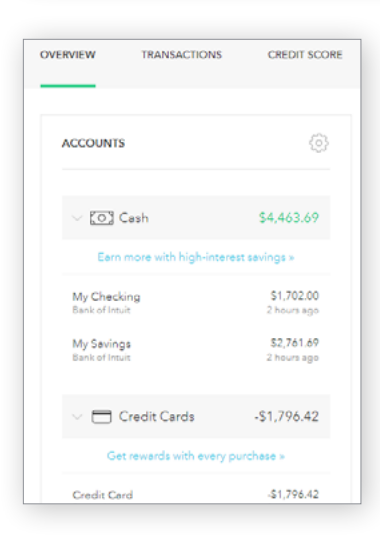

Figure 2: Mint Dashboard

Close any pop-up ads that appear.

**Figure 3:** Isaiah's accounts appear in a vertical bar on the left side of the screen. Click on any one to see transactions for that account.

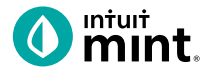

#### Figure 4: Transactions

Click on All Accounts to see all Isaiah's transactions. Or, choose one account such as Auto Loans, to see transactions for that specific account.

| Туре                        | All Accounts<br>You have added 5 accounts. | Q                         | SEARCH    |
|-----------------------------|--------------------------------------------|---------------------------|-----------|
| Cash & Credit<br>Investment | Add another?                               |                           |           |
| Cash Only                   |                                            |                           | ö         |
| Accounts                    | Date - Description                         | Category Y A              | mount     |
|                             | JUN 24 THE GREASY SPOON                    | FAST FOOD Restaurants \$  | \$12.00   |
| All Accounts<br>5 accounts  | JUN 23 Gas Mart                            | EDIT DETAILS Gas & Fuel   | -\$50.00  |
| Bank of Intuit              | JUN 22 SHIRTEXPRESS.COM                    | ONLINE SHOPPING Shopping  | -\$69.00  |
| Auto Loan (8981)            | JUN 21 FAB ABS FITNESS GY                  | M MEMBERSHIP Gym          | -\$50.00  |
| Bank of Intuit              | JUN 20 ATM WITHDRAWAL A                    | TM CASH WITHDR Cash & ATM | -\$105.00 |

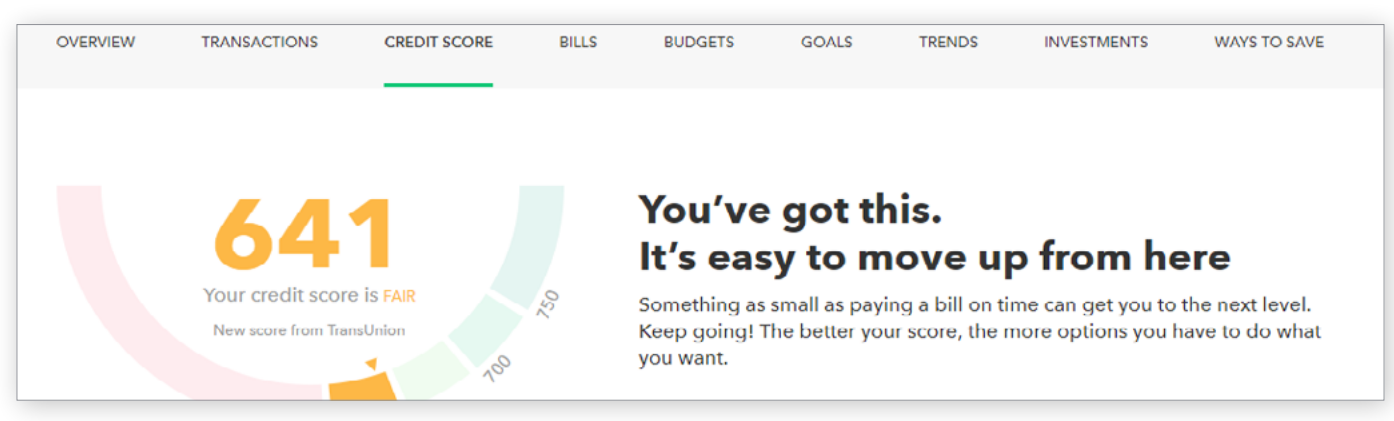

#### Figure 5: Credit Score

This is the 3rd tab from the left on Mint's dashboard.

| June 2019                                                    | This Year All Time                                     |                                               |
|--------------------------------------------------------------|--------------------------------------------------------|-----------------------------------------------|
| JUL AUG SEP OCT NOV DEC 2018                                 | JAN FED MAR APR MAY JUN<br>2019                        |                                               |
| You're right on track with you thought about investing to ta | r June budget! Have you<br>ke your money even further? |                                               |
|                                                              | Hiding: None (EDIT)                                    |                                               |
| + CREATE A BUDGET                                            | Sorting by Category V                                  | You've budgeted                               |
| You don't have any<br>• Other Income                         | budgets for income.<br>\$1,400                         | Income: \$0<br>Spending: -\$650<br>Goals: \$0 |
|                                                              |                                                        | Left over: -\$650                             |
| Auto & Transport: Gas & Fuel                                 | \$100 of \$110                                         |                                               |
|                                                              |                                                        |                                               |
| Food & Dining: Coffee Shops                                  | \$6 of \$150                                           |                                               |
| Food & Dining: Grocerles                                     | \$165 of \$340                                         |                                               |

#### **Figure 6: Budgets** In Mint, the budgets are set up for a couple categories.

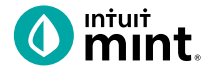

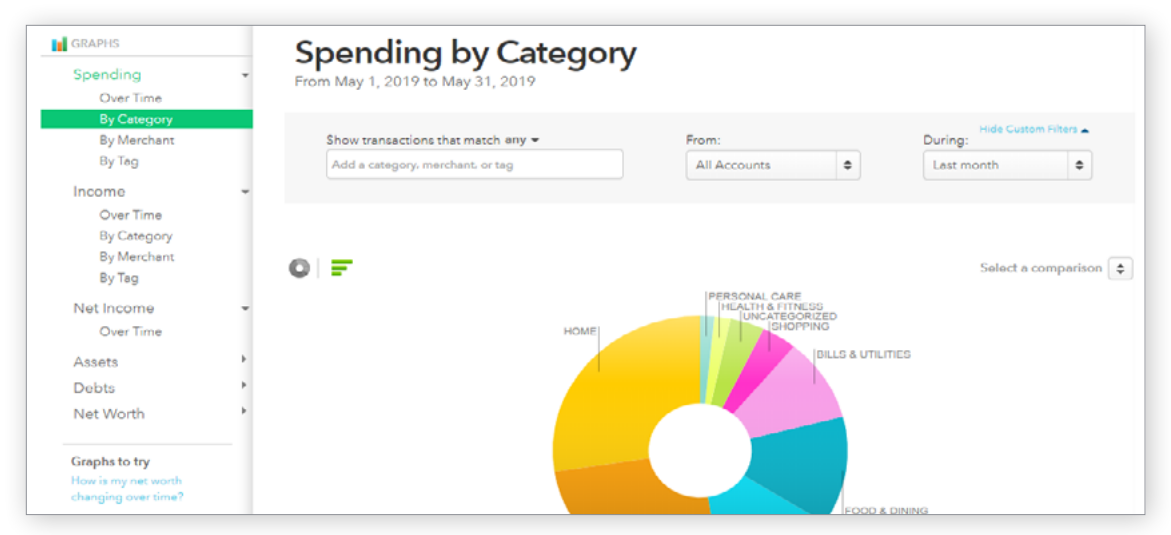

#### Figure 7: Trends

The right side of the screen in Trends allows the user to choose from a list of graphs by major heading (Spending) and as minor heading (By Category). In addition, a time range can be selected from the drop-down menus above the graph itself.

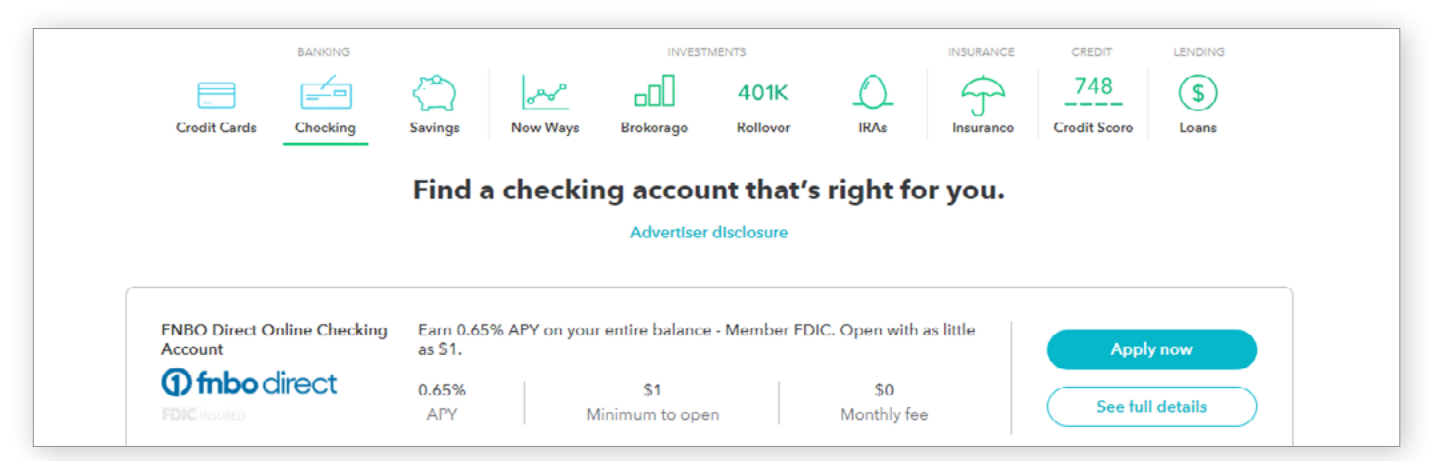

#### Figure 8: Ways to Save

Mint has a list of ways to save running across the top of the tab. Click on checking, for example, will bring up a list of current checking account offers and details of the account.

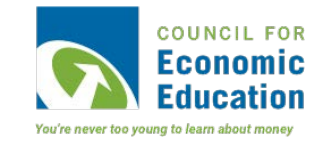

intuit mint

# **Evaluating Credit Card Offers**

## Part 1: Overview & Transactions

From the Mint **Overview** tab on the left side, we see Isaiah has one credit card.

| 🗸 🚍 Credit Cards                 | -\$2,119.44                      |
|----------------------------------|----------------------------------|
| Get rewards with eve             | ery purchase »                   |
| My Credit Card<br>Bank of Intuit | -\$2,119.44<br>a few seconds ago |

Credit cards come with a limit: the furthest in debt a person can go. Limits vary by credit card; this card has a limit of \$3,000. As long as Isaiah does not reach his limit, he can keep making purchases. This is known as revolving debt.

 Find the balance of Isaiah's credit card. How far is he away from the credit card's limit?

When making a purchase using a credit card, Isaiah is using a creditors money instead of his own. Isaiah is the debtor; the credit card company is the creditor.

2. Click on **My Credit Card** account to see some of Isaiah's credit card transactions. List some re-occurring places that Isaiah uses his credit card.

The credit card company will keep track of Isaiah's spending for a month and then sends a statement at the end of the month. At that time Isaiah is obligated to make a payment. Isaiah can pay the entire balance, but creditors allow users to also only pay part of the balance owed.

| • F | EB 26  | CREDIT CARD PAYMENT |             | Credit Card P 💲 | -\$1,000.00 |
|-----|--------|---------------------|-------------|-----------------|-------------|
| F   | =EB 24 | Shophere.com        | DIT DETAILS | Credit Card Pay | \$85.00     |

3. Search for the payments Isaiah has made in each of the last three months. They are described as **Credit Card Payment**. How much are these?

Does Isaiah pay the same amount every time?

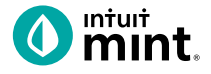

Every month, after Isaiah makes a payment, he will be charged interest on the remaining balance. Isaiah's credit card's *annual* interest rate is over 15%. That translates to over 1% *monthly* interest.

4. Find the credit card interest that Isaiah has been charged in each of the last three months. They are described as "Credit Card Finance Charge". How much has Isaiah been charged?

Interest is the charge for borrowing money. Carrying a credit card balance leads to interest charges. There are two ways Isaiah could avoid interest charges:

- Not using a credit card and instead making all purchases using a debit card.
- Using money in savings to pay off his full credit card balance. With no remaining balance, there would be no interest to charge.
- 5. From the dashboard, find the balance Isaiah has in checking and savings. Consider Isaiah's balances and propose a way that Isaiah could bring his credit card balance down to \$0 and avoid interest.

Does Isaiah have enough in savings to pay of his credit card balance?

| Does Isaiah | have enough i | n checking to r | not use his cre | edit card ne | ext month? |
|-------------|---------------|-----------------|-----------------|--------------|------------|
|             | <u> </u>      | <u> </u>        |                 |              |            |

Could Isaiah use a combination of savings and checking to reduce debt?

#### Part 2: Ways to Save

Navigate to the **Mint Ways to Save** tab. The credit card offers in Mint are categorized by their feature. Mint shows credit card offers made by different institutions, such as Chase. Isaiah – like all Mint users – can use this page to shop and apply for a new credit card.

| OVERVIEW  | TRANSACTIONS | CREDIT SC | ORE      | BILLS BUI | DGETS            | GOALS | TRENDS    | INVESTMENTS         | WAYS TO SAVE  |
|-----------|--------------|-----------|----------|-----------|------------------|-------|-----------|---------------------|---------------|
|           | BANKING      |           |          | INVEST    | 2T/JAM           | 0     | INSURANCE | CREDIT              |               |
| Crodit Ca | rds Chocking | Savinga   | Now Ways | Brokorago | 401K<br>Rollover | IRAs  | Insurance | 748<br>Credit Score | (\$)<br>Loans |

6. What are the categories of credit cards? (Note: there are 7 each with a picture icon)

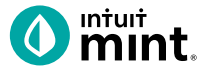

Apply now A

When evaluating credit card offers, it is important to know that credit card terms vary from card to card. Just a couple examples include interest rate (APR), annual fee, and rewards.

Borrowers benefit from a low APR and minimal or no annual fee. Because interest is charged monthly, a credit card with a low APR is better than a credit card that has a high APR and an annual fee.

7. Choose any three (3) credit cards from different categories to compare. Record the name, APR, annual fee and reward details.

Note: In addition to the information in Mint, clicking on the **Apply now** link will direct you to the creditors website where there is additional information.

If Isaiah, or any consumer, wants a credit card, they must apply for it. Creditors then determine a borrower's credit worthiness as a part of the application.

8. Explain which credit card offer of the three you looked at you feel is the best offer?

Isaiah's current credit card has an interest rate of over 15%. With his balance of nearly \$2000, the APR translates into \$30 each *month* in finance charges. In addition, Isaiah's credit card has a \$49 *yearly* fee.

9. Explain why Isaiah should apply for one of the above credit card offers that you evaluated.

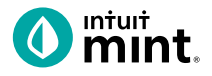

## **Supplemental Screenshots**

The following screenshots should guide students through Mint:

- 1. Students log in but will not have to provide any personal information.
- 2. **Mint's** dashboard and landing page immediately show financial information. Running across the top of the screen are the major sections.
- 3. Click on the Ways to Save tab. Make sure Credit Cards is the selected item.
- 4. Scroll down to see credit card offers from a variety of creditors.
- 5. Clicking on any offer will show additional details including annual fee, APRs, and rewards.
- 6. Clicking on **Apply** on any offer will show further details and information about the offer at the Credit Card's website.
- 7. A summary of the Truth-in-Lending disclaimer appears at the bottom.

| intuit                                                                                  | 0 mint.                |                           | + ADD ACCOUNTS SETTINGS                | PROFILE TOUR LOG OUT    | <i>L</i> ₽       |
|-----------------------------------------------------------------------------------------|------------------------|---------------------------|----------------------------------------|-------------------------|------------------|
| 🚺 mint 動 quickbooks 🥑 turbotax                                                          | OVERVIEW TRANSACTIONS  | CREDIT SCORE              | BILLS BUDGETS GOALS                    | TRENDS INVESTMENTS WAYS | S TO SAVE        |
| One Account.<br>Everything Intuit.                                                      | ACCOUNTS               | â                         |                                        |                         | 65               |
| sign in to your intuit account to access all our<br>products including Mint. Learn more |                        | 5-0-F                     |                                        |                         | ( <sub>0</sub> ) |
| Emaili or user ID                                                                       | > 💽 Cash               | \$4,500.00                | MORTGAGE LOAN<br>\$ 1,500.00           | MARK AS PA              | uD<br>etails     |
| Password                                                                                | 🗸 🗖 Credit Cards       | - \$500.00                | DEC 11                                 | MARK AS PA              | MD               |
|                                                                                         | Get rewards with every | purchase »                | \$100                                  | View Bill Do            | etails           |
| Remember me                                                                             | CREDIT CARD            | 400 .00<br>15 minutes ago |                                        |                         |                  |
| 🔒 Sign In                                                                               | CREDIT CARD            | 100.00<br>15 minutes ago  | Showing 2 of 2 bills due. See my bills |                         |                  |
|                                                                                         |                        |                           |                                        |                         |                  |

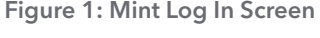

Figure 2: Mint Dashboard

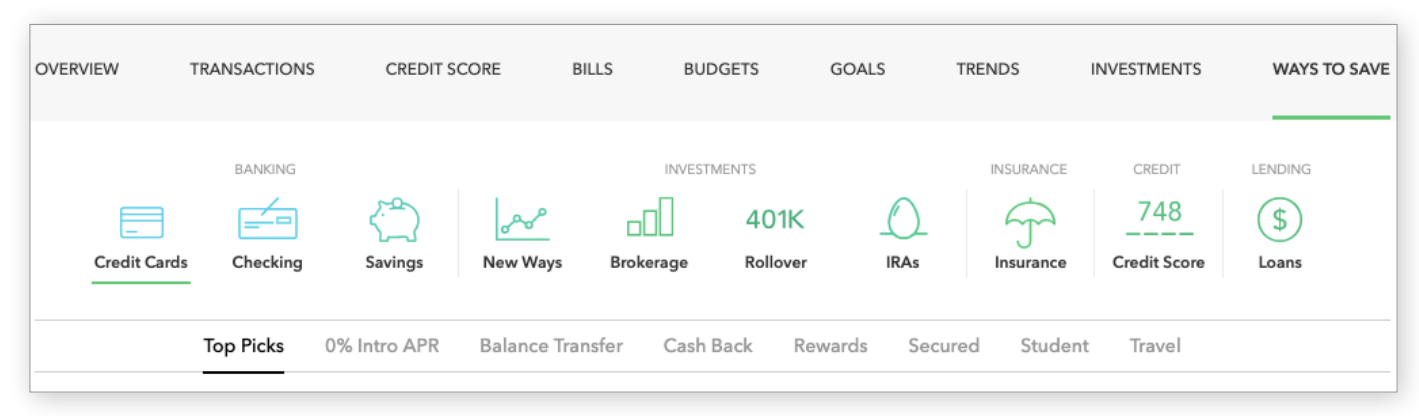

Figure 3: Ways to Save tab. Credit Cards is the first option and the default page that appears.

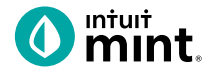

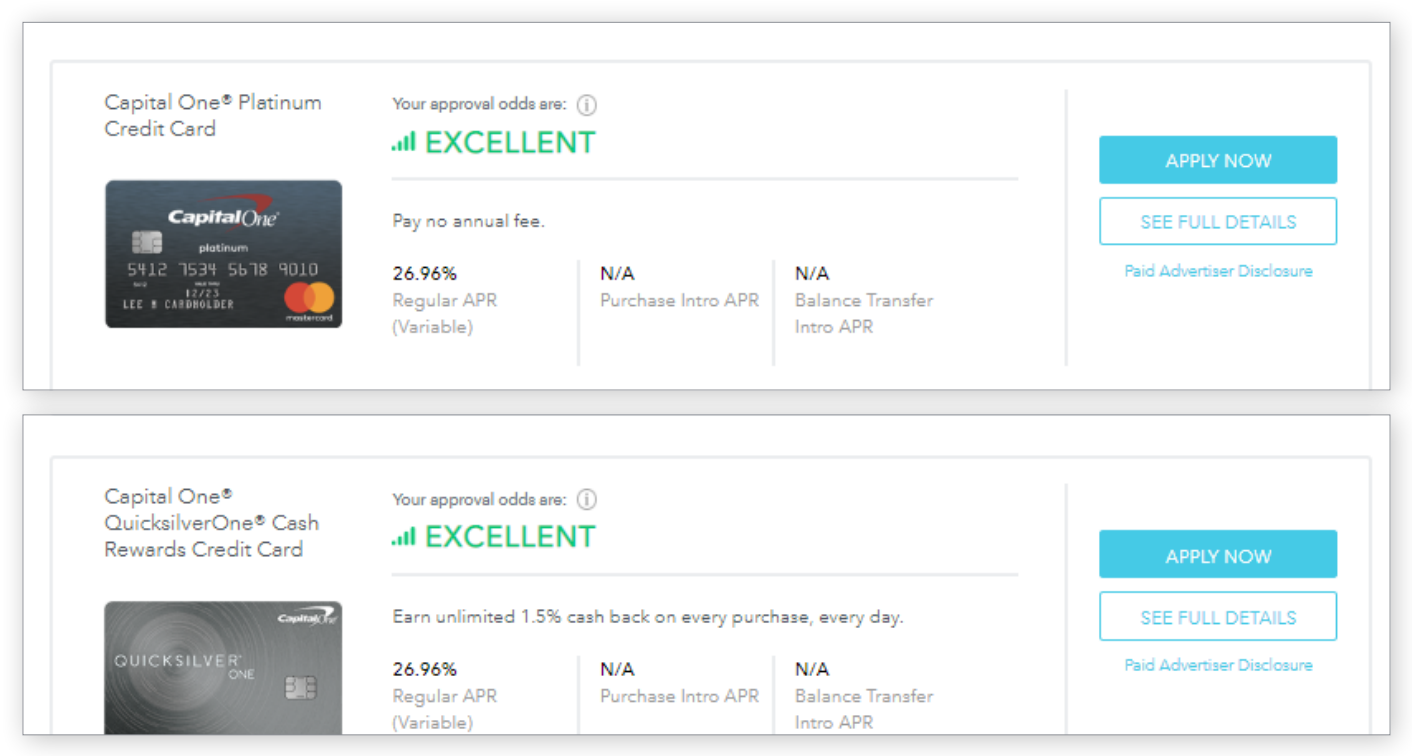

Figure 4: Scroll down to see credit card offers from a variety of creditors.

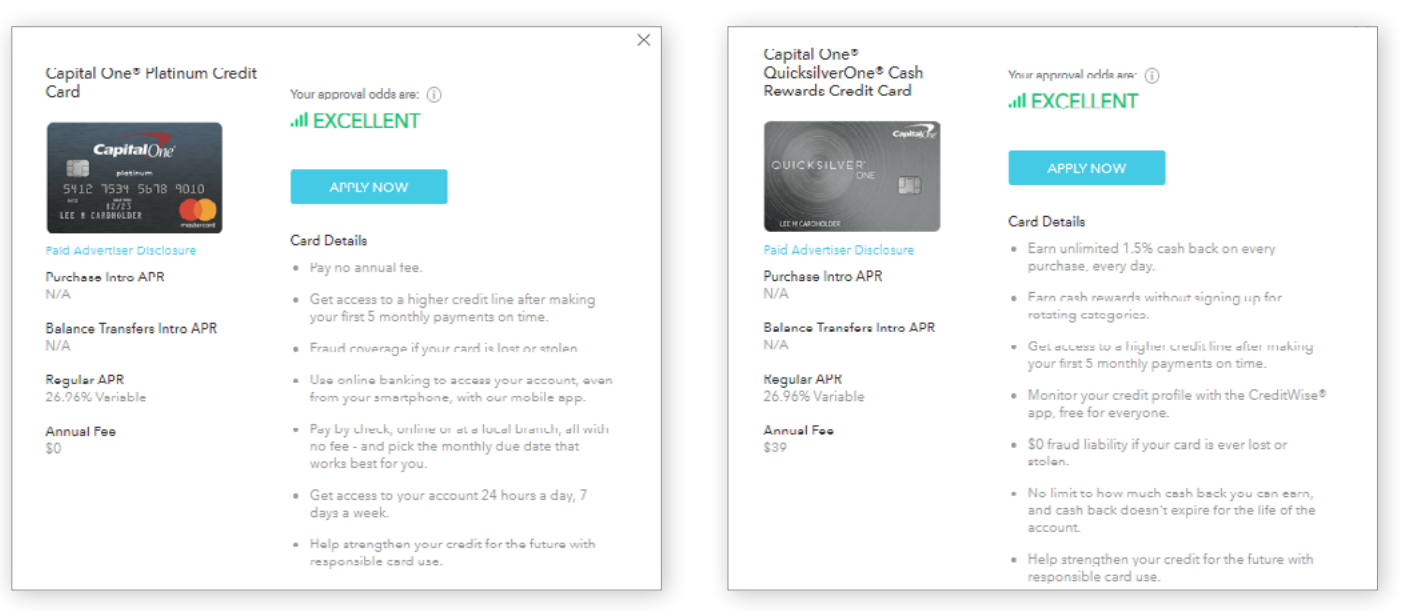

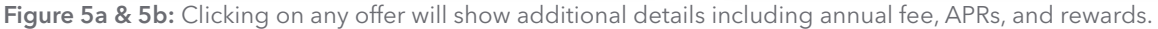

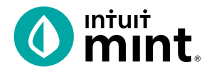

| QUICKSILVER<br>ONE                                                                 | <b>QuicksilverOne® from Capital One®</b><br>Unlimited 1.5% Cash Back on<br>every purchase, every day.<br>Plus, get access to valuable benefits. |                                             |  |
|------------------------------------------------------------------------------------|----------------------------------------------------------------------------------------------------|---------------------------------------------|--|
| Credit Level: AVERAGE                                                              | App<br>View important r                                                                                                    | ly Now                                      |  |
| Unlimited Rewards<br>Earn unlimited 1.5% cash back on<br>every purchase, every day | Annual Fee<br>\$39                                                                                                    | <b>Purchase Rate</b><br>26.96% variable APR |  |

**Figure 6:** Clicking on **Apply** on any offer will show further details and information about the offer at the Credit Card's website.

| nterest Rates and Interest (                                   | Charges                                                                                                    |
|----------------------------------------------------------------|----------------------------------------------------------------------------------------------------|
| Annual Percentage Rate<br>(APR) for Purchases and<br>Transfers | <b>26.96%</b> .<br>This APR will vary with the market based on the Prime Rate.                                  |
| APR for Cash Advances                                          | 26.96%.<br>This APR will vary with the market based on the Prime Rate.                                          |
| Paying Interest                                                | Your due date is at least 25 days after the close of each billing cycle. We will not charge you interest on new |

**Figure 7:** A summary of the Truth-in-Lending disclaimer appears at the bottom of the offer on the external site.